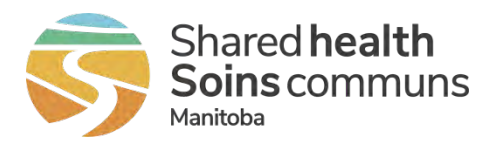

# Home Clinic: Deceased Client Information

This quick reference contains instructions for accessing enrolment records that require attention due to a client's deceased status. This includes enrolment records that were rejected, automatically de-enrolled or flagged for review based on Home Clinic Portal processing rules. Home Clinic Portal users may review specific details related to these records prior to correcting the data in their EMR. Refer to our Enrolment Reason Code Definitions <u>hc-enrolment-reason-code-definitions.pdf (sharedhealthmb.ca)</u> for more information.

There are four related Enrolment Reason Code Definitions:

**RCDE** – Client Deceased

Your Home Clinic submitted an enrolment that was not processed due to the client being deceased. Mark the client as deceased in the EMR and **remove the enrolment**.

DCDE – Client Deceased

Your Home Clinic had an enrolment for a client that is now deceased. **De-enrol the client in the EMR** using the given Deceased Date as the Enrolment End Date and include the reason as Deceased for de-enrolment.

### NCDU – Client Deceased Information Update

Your Home Clinic had a historical enrolment for the client that is now deceased. Mark the client as deceased in the EMR (you will receive this notification for all existing enrolments for deceased clients as well as for any deceased client who was previously enrolled to your Home Clinic, or for any corrections to Death Date).

#### NCER – Client Enrolment Reinstated,

Client was incorrectly noted as deceased and this status has now been reinstated to not deceased. **Re-enrol the client in the EMR**.

If your Home Clinic has implemented the Enrolment Service, you will receive remediation messages directly in your EMR. To access them in the Home Clinic Portal, please access via Pending Activities <u>https://sharedhealthmb.ca/files/home-clinic-remediate-enrolment.pdf</u>. The enrolment reason codes will assist you with correcting the date in your EMR.

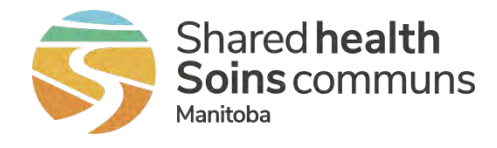

# Home Screen – **Notices** column

Under Pending Activities section of the Home screen, the *Notices* column displays the number of notices received for each Home Clinic.

The Pending Activites screen can be accessed by clicking on the number of notices.

## Home Clinic Portal

| Home Client/Enrolment Scheduled Re | ports Notifications         |                                                   |                                       |
|------------------------------------|-----------------------------|---------------------------------------------------|---------------------------------------|
| My Home Clinic(s)                  | Pending Activities          |                                                   |                                       |
|                                    | Rejections                  | De-enrolments                                     | Notices                               |
| Test CR Clinic UAT                 | 35                          | 75                                                | 41                                    |
| System Notifications               | Looking for Support         | 17                                                |                                       |
|                                    | Home Clinic Team            |                                                   | Service Desk                          |
|                                    | Local: 204-926-6010         |                                                   | Local: 204-940-8500                   |
|                                    | Toll Free: 1-866-926-6010   | Phone G                                           | Toll Free: 1-866-999-9698             |
|                                    | Wabite: https://share/healt | archimo.ca                                        | Email: servicedesk@snaredneaithint.ca |
|                                    | clipics/                    | unitscarrieatti pi ovidei stolgitar rieatti rione |                                       |

### Pending Activities Screen

• Type - drop-down menu lists the *Notice* type

| me Client                                      | /Enrolment Scheduled Rep                                                                                                    | orta Notification                                                 | ų.                                                                 |                                                                              |                                                              |                          | Weicome sweiendag<br>Ge Logos |
|------------------------------------------------|----------------------------------------------------------------------------------------------------|-------------------------------------------------------------------|--------------------------------------------------------------------|------------------------------------------------------------------------------|--------------------------------------------------------------|--------------------------|-------------------------------|
| Pending                                        | Activities (Test CR Cli                                                                                                    | nic UAT)                                                          |                                                                    |                                                                              |                                                              | Print Pending Activities | Return to (Test CR Clinic UAT |
| Туре                                           |                                                                                                    |                                                                   | Reason                                                             |                                                                              | Description                                                  |                          |                               |
| De-terminion)                                  |                                                                                                    | *                                                                 | Salist                                                             | *                                                                            |                                                              |                          |                               |
| -Seet-                                         |                                                                                                    |                                                                   |                                                                    |                                                                              |                                                              |                          |                               |
| Notice                                         |                                                                                                    |                                                                   | Show Checked Row(s)                                                | Search                                                                       |                                                              |                          |                               |
| Rejection                                      |                                                                                                    |                                                                   |                                                                    |                                                                              |                                                              |                          |                               |
| The following is<br>Check the t<br>Select Appl | s a list of records that require attentio<br>box in the appropriate row<br>by at the bottom of the page. You may chec<br>Activity Creation Date | n. Some may require an u<br>k multiple rows before select<br>Type | pdate in your EMR. Once the record is ren<br>ting Apply.<br>Reason | Description                                                                  |                                                              |                          |                               |
| D                                              | 29-Oct-2021                                                                                                    | De-enrolmènt.                                                     | DCDE - Client Deceased                                             | Home Clinic (D 1060000<br>Client 914009508 - Test-<br>enrolled/Deceased Date | Billing Number N/A,<br>MergeRetest, Flyn, De-<br>01-Oct-2021 |                          |                               |
|                                                |                                                                                                    | a second                                                          | the second                                                         | Home Clinic ID 1000000                                                       | , Billing Number N/A,                                        |                          |                               |

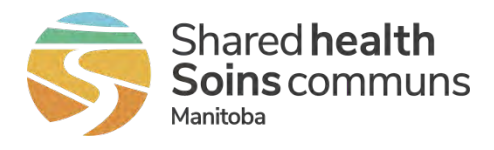

- Reason drop-down menu lists the new de-enrolment, rejection and notices related to deceased clients.
  - Search for de-enrolment reason *DCDE Client Deceased*

| me Client/E                                               | Enrolment Scheduled Rep                                                                                        | orts Notifications       |                                                       |                                                                             |                                                                  | Weicome swelendag<br>Ge Logou                          |
|-----------------------------------------------------------|----------------------------------------------------------------------------------------------------|--------------------------|-------------------------------------------------------|-----------------------------------------------------------------------------|------------------------------------------------------------------|--------------------------------------------------------|
| Pending A                                                 | ctivities (Test CR Clir                                                                                        | nic UAT)                 |                                                       |                                                                             |                                                                  | Print Pending Activities Return to [Test CR Clinic UAT |
| Туре                                                      |                                                                                                    | Reason                   |                                                       |                                                                             | Description                                                      |                                                        |
| De-anvolment                                              |                                                                                                    | - 5tle                   | d-                                                    | -                                                                           |                                                                  |                                                        |
| From                                                      | То                                                                                                    | - Select<br>DASP         | F -<br>Active Eupersedes Passive                      | 1                                                                           |                                                                  |                                                        |
| 16 Sep-2021                                               | 15-Dec-2021                                                                                                    | DCDE -                   | Clent Deceased                                        | 1                                                                           |                                                                  |                                                        |
| The following is a<br>• Check the box<br>• Select Apply a | list of records that require attention<br>x in the appropriate row<br>at the bottom of the page. You may check | n. Some may require an u | Passive Enraiment Conflict<br>Same Start and End Date |                                                                             |                                                                  |                                                        |
| 0                                                         | Activity Creation Date                                                                                         | type                     | Reason                                                | Description                                                                 |                                                                  |                                                        |
| D                                                         | 29-Oct-2021                                                                                                    | De-enrolment             | DCDE - Client Deceased                                | Home Clinic ID 1000000<br>Client 914009508 - Test<br>enrolled/Deceased Date | 9, Billing Number N/A,<br>-MergeRetest, Flyn, De-<br>01-Oct-2021 |                                                        |
|                                                           | 24-Sep-2021                                                                                                    | De-enrolment             | DCDE - Client Deceased                                | Home Clinic ID 1000000<br>Client 913562226 - Test<br>enrolled/Deceased Date | 9, Billing Number N/A,<br>• DC-037, Brigid, De-<br>02-Sep-2021   |                                                        |

• De-enrolment Detail screen can be accessed by clicking on one of the results within the searched Pending Activities.

| De-enrolment Detail - 24-Sep-2021                                  |                                                                                                    | ×  |
|--------------------------------------------------------------------|----------------------------------------------------------------------------------------------------|----|
| Client Name: Test-DC-037, Brigid<br>PHIN: 913562226                | De-enrolment Reason: DCDE - Client Deceased<br>De-enrolment Date: 02-Sep-2021                                                           |    |
| MHRN:<br>Date of Birth: 15-May-1952<br>Administrative Sex: Unknown | Home Clinic Name: Test CR Clinic UAT<br>Home Clinic Identifier: 1000000<br>EMR: ChartStar<br>Provider Name:<br>Provider Billing Number: |    |
|                                                                    |                                                                                                    | ОК |

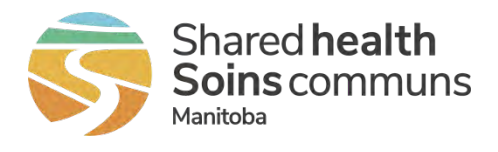

# • Search for notice reason *RCDE – Client Deceased*

| me Client              | /Enrolment Scheduled Rep                                                                                                    | iotta Notifica                                | tions                                                                                                    |                                            | Welcome swelendag<br>Ge Logou                           |
|------------------------|----------------------------------------------------------------------------------------------------|-----------------------------------------------|----------------------------------------------------------------------------------------------------|--------------------------------------------|---------------------------------------------------------|
| Pending                | Activities (Test CR Cli                                                                                                    | nic UAT)                                      |                                                                                                    |                                            | Print Pending Addivities Return to (Text CR Clinic UAT) |
| Type                   | -                                                                                                    |                                               | Reason                                                                                                    | Description                                |                                                         |
| From                   | To                                                                                                    | -4                                            | - Salest -<br>- Select -<br>RASP - Active Supersects Passive                                                                       | ~                                          |                                                         |
| 16-Sep-2021            | 15-Dec-2021                                                                                                    |                                               | RCRE - Client Decement<br>RCIT - Client Identifier Type Invalid<br>RCIT - Client Undecimater                                       |                                            |                                                         |
| Check the l Select App | s a list of records that require attentio<br>box in the appropriate row<br><b>Ay</b> at the bottom of the page. You may chec | n. Some may require<br>k multiple rows before | An Li<br>RDCR - Data Correction Required,<br>RDOB - Enrotment Start Start before Date of Birth<br>REXA - Exclanse Active Enrotment |                                            |                                                         |
| e -                    | Activity Creation Date                                                                                                    | Type                                          | RFEO - Future End Date<br>RF50 - Future Start Date                                                                                 |                                            |                                                         |
|                        | 06-Oct-2021                                                                                                    | Rejection                                     | RHCU - Home Clinic Unidentifiable<br>RHCU - Historical End Date<br>RHSU - Historical Start Date                                    | 0, Client 955334126 -<br>leceased Date 25- |                                                         |
| Page 1(of 1)           |                                                                                                    |                                               | RVP - Invalid Provider<br>RPEC - Passive Enrolment Conflict<br>RSEO - Start and End Date Order                                     | Click Apply to remov                       | e checked rows from your Pending Activities             |

• Rejection Detail screen can be accessed by clicking on one of the results within the searched Pending Activities.

| Rejection Detail - 06-Oct-2021                      |                                                                     | ×  |
|-----------------------------------------------------|---------------------------------------------------------------------|----|
| Client Name: CancelCode, Pinenut<br>PHIN: 955334126 | Rejection Reason: RCDE - Client Deceased Deceased Date: 25-Aug-2016 |    |
| MHRN:                                               | EDTR Clinic Identifier:                                             |    |
| Administrative Sex: Female                          | Home Clinic Identifier: 1000000                                     |    |
|                                                     | EMR: ChartStar<br>Provider Name:                                    |    |
|                                                     | Provider Billing Number:                                            |    |
|                                                     |                                                                     | ок |

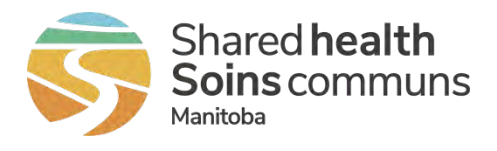

 Search for rejection reason NCDU – Client Deceased Information Update or NCER – Client Enrolment Reinstated

| e Cilent    | /Enrolment Sche            | duled Reports Notifica | tions                                                                                        |                                                                                                    | Welcome swelendag<br>G-Logor                                                   |
|-------------|----------------------------|------------------------|----------------------------------------------------------------------------------------------|----------------------------------------------------------------------------------------------------|--------------------------------------------------------------------------------|
| Pending     | Activities (Tes            | t CR Clinic UAT)       |                                                                                              |                                                                                                    | Print Pending Activities Retain to (Test CR Clinic UM                          |
| (pe         |                            |                        | Reason                                                                                       |                                                                                                    | Description                                                                    |
| Notice      | -                          | ÷                      | NEDU - Client Department Information Update                                                  | Ŷ.                                                                                                    |                                                                                |
| om          |                            | To:                    | - Sulect<br>NCDU - Cannt Deceased Information Update                                         |                                                                                                    |                                                                                |
| 16-5ep-2021 |                            | 15-Dec-2021            | NCER - Client Enrolment Reinsbilled                                                          |                                                                                                    |                                                                                |
|             | Activity Creation          | n Date Type            | Reason                                                                                       | Description                                                                                                    |                                                                                |
| Q           | 29-Oct-2021                | Notice                 | NCDU - Client Deceased<br>Information Update                                                 | Home Clinic ID 1000000.<br>Test-MergeRetest, Flyn. Dr<br>Oct-2021                                                                     | Client 914009508 -<br>occased Date D1-                                         |
|             |                            |                        |                                                                                              |                                                                                                    |                                                                                |
|             | 24-Sep-2021                | Notice                 | NCDU - Client Deceased<br>Information Update                                                 | Home Clinic ID 1000000, 0<br>Test-DC-037, Brigid, Dece<br>Sep-2021                                                                    | Client 913562226<br>ased Date 02-                                              |
|             | 24-Sep-2021<br>23-Sep-2021 | Notice                 | NCDU - Client Deceased<br>Information Update<br>NCDU - Client Deceased<br>Information Update | Home Clinic ID 1000000,<br>Test: DC-037, Brigid, Dece<br>Sep-2021<br>Home Clinic ID 1000000,<br>Cancel/Code, Macadamia, I<br>May-2021 | Client 913562226 -<br>ased Date 02-<br>Client 955334154 -<br>Decpased Date 14- |

• Notice Detail screens can be accessed by clicking on one of the results within the searched Pending Activities.

| Notice Detail - 30-Sep-2021                         | ×                                                                                      |
|-----------------------------------------------------|----------------------------------------------------------------------------------------|
| Client Name: DC-TestC2-107, Ella<br>PHIN: 901411204 | Notice Reason: NCER - Client Enrolment Reinstated<br>Enrolment Start Date: 09-Mar-2020 |
| MHRN:                                               | Home Clinic Name: Dr. Marc Susser Medical Corporation                                  |
| Date of Birth: 22-Jul-1945                          | Home Clinic Identifier: 1000003                                                        |
| Administrative Sex: Female                          | EMR: Test1                                                                             |
|                                                     | Provider Name: Test10, Test10                                                          |
|                                                     | Provider Billing Number: 09833                                                         |
|                                                     | ОК                                                                                     |

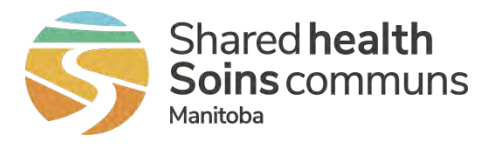

| Notice Detail - 29-Oct-2021         | ×                                                        |
|-------------------------------------|----------------------------------------------------------|
| Client Name: Test-MergeRetest, Flyn | Notice Reason: NCDU - Client Deceased Information Update |
| PHIN: 914009508                     | Deceased Date: 01-Oct-2021                               |
| MHRN:                               | Home Clinic Name: Test CR Clinic UAT                     |
| Date of Birth: 01-Nov-1954          | Home Clinic Identifier: 1000000                          |
| Administrative Sex: Male            | EMR: ChartStar                                           |
|                                     | Provider Name:                                           |
|                                     | Provider Billing Number:                                 |
|                                     | ОК                                                       |

• When the NCDU is generated due to death date removal, the Deceased Date will be shown as *Removed* 

| Notice Detail - 16-Sep-2021                         |                                                                                 | ×  |
|-----------------------------------------------------|---------------------------------------------------------------------------------|----|
| Client Name: Test-DC-033, Cedric<br>PHIN: 906186597 | Notice Reason: NCDU - Client Deceased Information Update Deceased Date: Removed |    |
| MHRN:                                               | Home Clinic Name: Test CR Clinic UAT                                            |    |
| Date of Birth: 11-May-1952                          | Home Clinic Identifier: 1000000                                                 |    |
| Administrative Sex: Female                          | EMR: ChartStar                                                                  |    |
|                                                     | Provider Name:                                                                  |    |
|                                                     | Provider Billing Number:                                                        |    |
|                                                     |                                                                                 | ок |

### **Client Search Screen**

- The new search criteria, Client Status check boxes allow searching Active and/or Deceased clients
- By default the Active checkbox is selected

#### Home Clinic Portal

| ome Client/En     | rolment Scheduled Report | s Notificati | ons            |         |                     |                    | Welcom | e swel<br>G | endag<br>Logou |
|-------------------|--------------------------|--------------|----------------|---------|---------------------|--------------------|--------|-------------|----------------|
| Search Client     |                          |              |                |         |                     |                    | Search | Clear       | Add            |
| PHIN:             |                          |              | Last Name:     |         | Administrative Sex: | -6elest-           |        |             | ~              |
| MHRN:             |                          |              | First Name:    |         | Client Status*:     | Active<br>Deceased |        |             |                |
| Other Identifier: | -Sainct-                 | v            | Date of Birth: | DUMBONY |                     | E) a realized      |        |             |                |
|                   | Thrane (describe Volum)  |              |                |         |                     |                    |        |             |                |

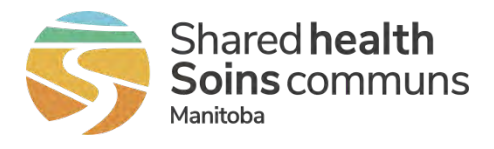

• Under search results table of the Client Search screen, the new Client Status column shows the status of each client searched.

| Home | Clinic | Portal |
|------|--------|--------|
|      |        |        |

| e Client/Enr          | olment Scher       | Juled Reports Notifi            | ations      |             |                    |                     |          | Welcome sweien<br>C Lo | n d<br>0 g |
|-----------------------|--------------------|---------------------------------|-------------|-------------|--------------------|---------------------|----------|------------------------|------------|
| earch Client          |                    |                                 |             |             |                    |                     |          | Search Dear            | Ad         |
| HIN:                  | 4:                 |                                 | Last Name:  | Det         |                    | Administrative Sex: | -Select- |                        | ×          |
| HRN:                  |                    |                                 | First Name: |             |                    | Client Status*:     | Active   |                        |            |
| ther Identifier:      | -Select-           | -Selecti- v                     |             | DD-Mon TYP1 |                    | Deceased            |          |                        |            |
|                       | Thyper Known and a | ei -                            | 1           |             |                    |                     |          |                        |            |
|                       |                    |                                 |             |             |                    |                     |          |                        |            |
| Name                  |                    | Identifier                      |             | DOB         | Administrative Sex | Client Status       |          |                        |            |
| Cpstest1. Cathy       |                    | PHIN: 909746765                 |             | 09-Jul-1975 | Female             | Active              |          |                        |            |
| CPStest2, Jimmy       |                    | PHIN: 918855014                 |             | 07-Jul-1999 | Male               | Active              |          |                        |            |
| CRUpgradeTest, Jame   | 8                  | PHIN: 114421037                 |             | 31-Dec-2003 | Male               | Active              |          |                        |            |
| OC-TestC2-001, Elinor | ra                 | PHIN: 917865509                 |             | 24-Apr-1963 | Female             | Deceased            |          |                        |            |
| DC-TestC2-002, Hoa    |                    | PHIN: 911913486<br>MHRN: 332111 |             | 05-Aug-2009 | Male               | Active              |          |                        |            |
| OC-TestC2-003, Laris  | sa                 | PHIN: 911765142                 |             | 03-Apr-1970 | Female             | Deceased.           |          |                        |            |
|                       |                    |                                 |             | 1 2         | 24.0               |                     |          |                        |            |

### Client Details Screen

- If the client's status is Deceased, the title shows as Client Details (Deceased)
- New Client Status and Client Status Date fields have been added

| ent: DC-TestC2-001, Enore<br>te of Birth: 24-Apr-1963<br>ministrative Sec: Female<br>ent Status; Deceased<br>ent Status Date: 15-May-2021<br>oliment History Client Status His | tory           | Phone:<br>Address: Alberta | PPINE 917865509<br>MHRN: |                                    |
|----------------------------------------------------------------------------------------------------|----------------|----------------------------|--------------------------|------------------------------------|
| As of 15-Dec-2021                                                                                                    | Today          | Include Corrected History  |                          | Enrolment Witter                   |
|                                                                                                    | Eventson Dates | Status                     | Provider                 | Client Provider Relationship Dates |
| Home Clinic Name                                                                                                    | PHOMEEL Dates  |                            |                          |                                    |

Client Status History

The Client Status History table shows the details of client's status changes for all clients.

Client Status History will provide changes to Client status and the associated date. This history is useful and should be used in situations when there are corrections to Client's Death Date which impacted enrolment.

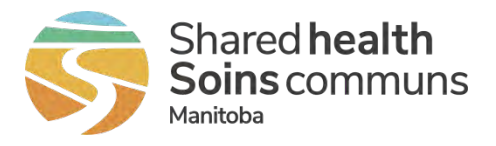

| DC-TestC2-005, Cheryll         | Pho                               | ne:                       | PHIN: 917814914                   |
|--------------------------------|-----------------------------------|---------------------------|-----------------------------------|
| of Birth: 15-Dec-1963          | Add                               | ress: Manitoba            | MHRN: 222444                      |
| nistrative Sex: Male           |                                   |                           |                                   |
| it Status: Deceased            |                                   |                           |                                   |
| of Status Date: 03-Aug-2021    |                                   |                           |                                   |
| in Status Date. 03 Aug-2021    |                                   |                           |                                   |
| olment History Client Status H | Istory                            |                           |                                   |
| olment History Client Status H | Istory                            |                           |                                   |
| Modified Date                  | Istory<br>Modified By             | Client Status             | Client Status Date                |
| Modified Date                  | Istory<br>Modified By<br>sysadmin | Client Status<br>Deceased | Client Status Date<br>03-Aug-2021 |

#### **Enrolment Wizard**

Client Details (Denau)

Clients in Deceased status only have Historical Enrolment and Data Correction options available in the Enrolment Wizard.

| Enrolment Wizard                        |                                                                                                    | ×     |
|-----------------------------------------|----------------------------------------------------------------------------------------------------|-------|
| Historical Enrolment<br>Data Correction | DC-TestC2-005, Cheryll: 917814914<br>Please select a wizard option listed to the left                                                               |       |
|                                         | For data correction, please contact the home clinic team<br>Local: 204-926-6010<br>Toll Free: 1-866-926-6010<br>Email: homeclinic@sharedhealthmb.ca |       |
|                                         |                                                                                                    | Close |

Scheduled Reports - Changes to existing reports

There have been changes to the following Scheduled Reports in order for your Home Clinic to view a summary total of de-enrolment of deceased clients or a detailed list by Most Responsible Provider of de-enrolment of deceased clients. Please view our QRG on accessing Scheduled Reports for your Home Clinic https://sharedhealthmb.ca/files/home-clinic-generate-reports.pdf. Below is how the deceased client information appears in the two Scheduled Reports;

1) Client Auto De-enrolment by MRP - Detail

Client Auto De-enrolment by MRP - Detail

Report Parameters: Home Clinic ID: Report Run Date / Time:

12-Dec-2021 08:57:43 PM

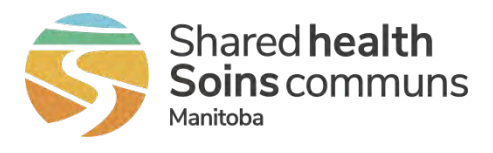

| Home Clinic Name | Home Clinic<br>Identifier | Provider<br>Billing ID | Provider<br>Name<br>None | Rejection Code / Reason |                 | Identifier(s)     | Client Name<br>Last First Middle |             | Date Of Ad<br>Birth S |             |     |
|------------------|---------------------------|------------------------|--------------------------|-------------------------|-----------------|-------------------|----------------------------------|-------------|-----------------------|-------------|-----|
|                  |                           | None                   |                          | RCDE                    | Client Deceased | 903729530 - JHNMB | Dore                             | Test-DC-046 |                       | 1987-Apr-28 | F   |
|                  |                           |                        |                          | RCDE                    | Client Deceased | 906186597 - JHNMB | Test-DC-033                      | Cedric      |                       | 1952-May-11 | 1 F |
|                  |                           |                        |                          | RCDE                    | Client Deceased | 906186597 - JHNMB | Test-DC-033                      | Cedric      |                       | 1952-May-11 | 1 F |
|                  |                           |                        |                          | RCDE                    | Client Deceased | 906186597 - JHNMB | Test-DC-033                      | Cedric      |                       | 1952-May-11 | F   |
|                  |                           |                        |                          | RCDE                    | Client Deceased | 911718433 - JHNMB | DC-TestC2-007                    | Raul        |                       | 1971-Jan-07 | 7 F |
|                  |                           |                        |                          | RCDE                    | Client Deceased | 918242582 - JHNMB | DC-TestE2E008                    | Jane        |                       | 1953-Aug-05 | 5 F |

# 2) Client Auto De-enrolment – Summary

Client Auto De-enrolment - Summary - On Demand

| Home Clinic Name | Home Clinic<br>Identifier | Active<br>Supersedes<br>Passive | More<br>Recent<br>Active | Passive<br>Enrolment<br>Conflict | De-enrolment<br>Same Start<br>and<br>End Date | Client<br>Deceased |
|------------------|---------------------------|---------------------------------|--------------------------|----------------------------------|-----------------------------------------------|--------------------|
| HC Test 6 for OR | 1000069                   |                                 | 0                        | 3                                | 0                                             | 0 4                |

For questions and assistance with the Home Clinic Portal or patient enrolment, please contact your HOME CLINIC LIAISON or the Home Clinic team at 204-926-6010, 1-866-926-6010 or homeclinic@sharedhealthmb.ca.